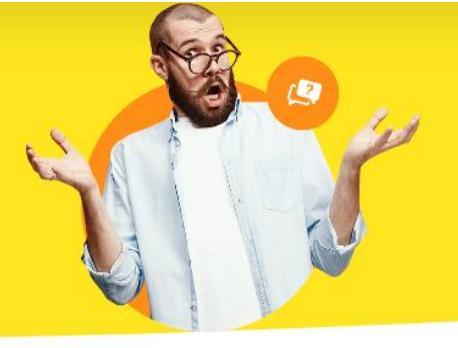

## Datensicherung / -wiederherstellung schlägt mit einer Meldung fehl

Erhalten Sie bei einer Datensicherung / -wiederherstellung eine Fehlermeldung oder ist Ihre Datensicherung nur wenige KB groß, ist eine Anpassung der Datei "MV.ini" erforderlich.

Öffnen Sie bitte, bei **geschlossener** Software, in Ihrem Explorer das Installationsverzeichnis der Software WISO MeinVerein Desktop unter "**C:\Program Files** (x86)\Buhl\WISO MeinVerein". Dort finden Sie die Datei "MV" oder "MV.ini" abhängig von Ihren Anzeigeeinstellungen. Öffnen Sie diese per Doppelklick mit einem beliebigen Texteditor. Stellen Sie im geöffneten Dokument sicher, dass unter "Registered Databases > Database 0 > DBName=" das Wort "Demodaten" eingetragen ist. Den gleichen Eintrag prüfen Sie bitte für die Bereiche "Database 1" und "Database 2". Tragen Sie dort hinter "DBName=" die Bezeichnung "Mandant 1" oder Ihren Vereinsnamen ein und bei "Database 2" hinter "DBName=" die Bezeichnung "Test":

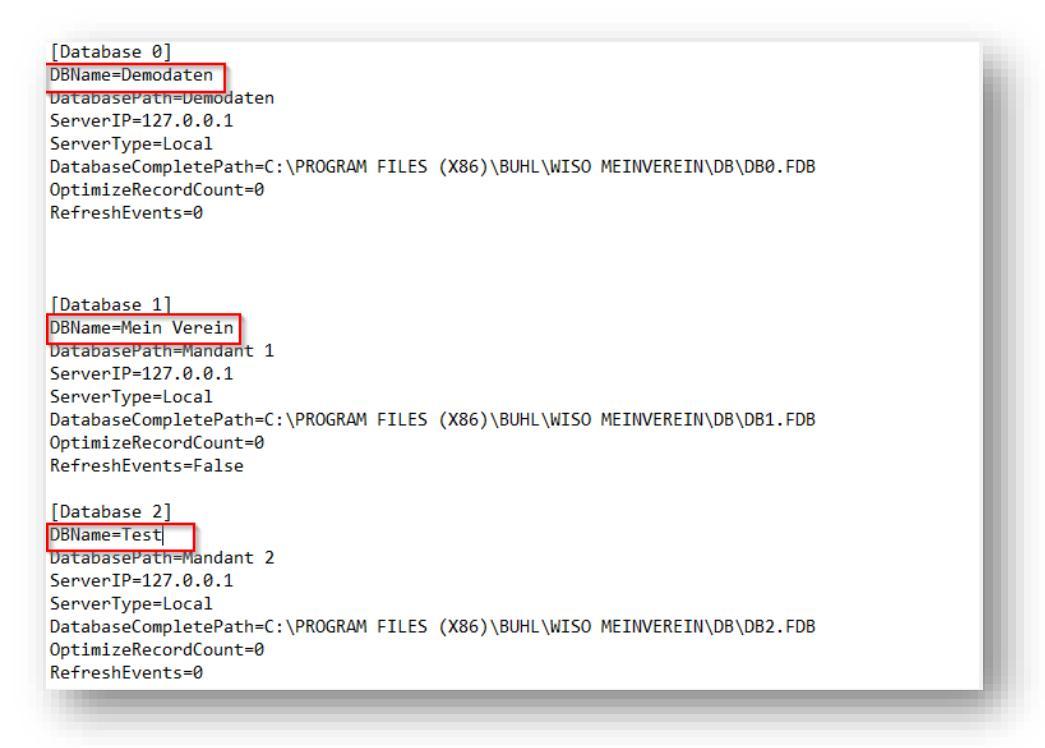

Prüfen Sie anschließend bei allen drei Datenbanken, ob hinter den Bereichen "DatabaseCompletePath=" ein Pfad eingetragen ist. Wenn nicht, ergänzen Sie bei "Database 0" den Pfad "C:\PROGRAM FILES (X86)\BUHL\WISO MEINVEREIN\DB\DB0.FDB", bei "Database 1" den Pfad "C:\PROGRAM FILES (X86)\BUHL\WISO MEINVEREIN\DB\DB1.FDB" und bei "Database 2" den Pfad "C:\PROGRAM FILES (X86)\BUHL\WISO MEINVEREIN\DB\DB2.FDB".

[Database 0] DBName=Demodaten DatabasePath=Demodaten ServerIP=127.0.0.1 ServerType=Local DatabaseCompletePath=C:\PROGRAM FILES (X86)\BUHL\WISO MEINVEREIN\DB\DB0.FDB OptimizeRecordCount=0 RefreshEvents=0 [Database 1] DBName=Mein Verein DatabasePath=Mandant 1 ServerIP=127.0.0.1 ServerType=Local DatabaseCompletePath=C:\PROGRAM FILES (X86)\BUHL\WISO MEINVEREIN\DB\DB1.FDB OptimizeRecordCount=0 RefreshEvents=False [Database 2] DBName=Test DatabasePath=Mandant 2 ServerIP=127.0.0.1 ServerType=Local DatabaseCompletePath=C:\PROGRAM FILES (X86)\BUHL\WISO MEINVEREIN\DB\DB2.FDB

OptimizeRecordCount=0

RefreshEvents=0

Speichern Sie die Änderungen bitte ab und schließen die Datei. Bitte führen Sie nun die Datenwiederherstellung erneut wie bekannt über **"Datei > Daten wiederherstellen..."** durch.

Alternativ haben Sie auch die Möglichkeit, die Datensicherung außerhalb des Programms über die Datei **"mfRST.exe"** anzustoßen. Diese finden Sie ebenfalls im Programmverzeichnis unter **"C:\Programme (x86)\Buhl\Mein Verein"**.

Bitte stellen Sie hierbei sicher, dass die Datensicherung nicht auf einem USB-Stick liegt, sondern auf einem Datenträger Ihres lokalen Rechners.